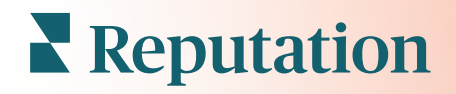

# Mobilalkalmazás Használata

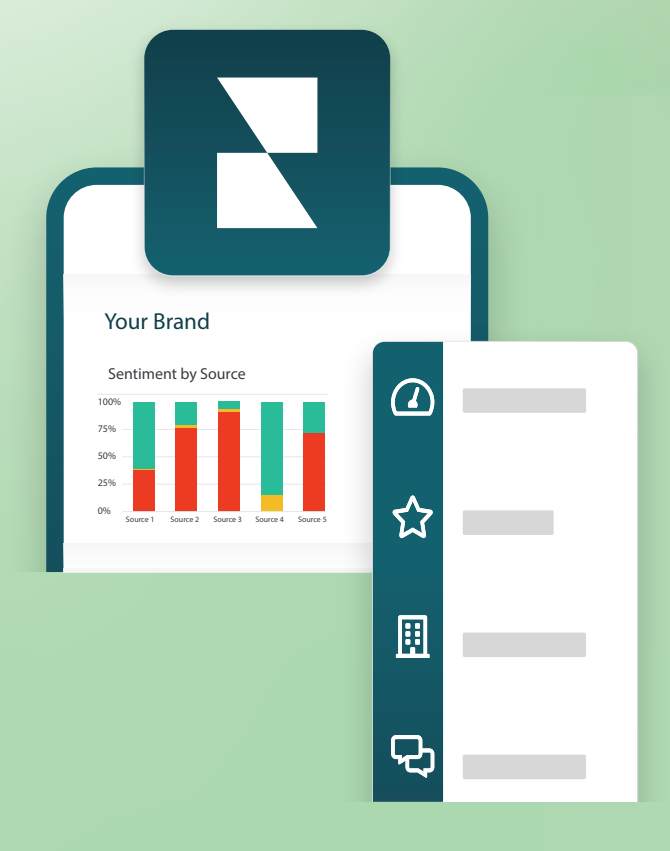

#### Mobilalkalmazás áttekintése

Használja a Reputation mobilalkalmazást, hogy a hírnévpontjaihoz menet közben is hozzáférjen a mobileszközés (iOS | Android).

A Google Play Áruházban és az Apple App Store-ban elérhető Reputation mobilalkalmazással könnyen megtekintheti az egyes irányítópultokon és hozzáférhet az adataihoz többféle bejelentkezési lehetőséggel, beleértve a "varázslink" opciót, az email-cím és a jelszó megadását, valamint az egyszeri bejelentkezést.

A Kezdőlap áttekintést nyújt az üzletei számára engedélyezett megoldások teljesítménymutatóiról. Láthatja a hírnévpontszámát, az értékelésekből származó megítélés trendjét, a "minden idők" mérőszámait, beleértve az átlagos értékelést és az értékelések számát, a csatlakoztatott közösségi fiókok trendadatait, valamint a felmérési mérőszámokat, beleértve az átlagos ügyfélhűségindexet (NPS) és a felmérések számát.

A Reputation mobilalkalmazás az adatok mobileszközön történő megtekintése mellett a következő módokon teszi lehetővé a kényelmes hírnévkezelést:

- Nyomon követheti, megválaszolhatja, továbbíthatja a harmadik fél oldalaira kapott értékeléseket.
- Üzletértékelési kérelmek
- Tartalmat hozhat létre, kezelheti a beszélgetéseket, és válaszolhat a kapcsolódó közösségi oldalakon megjelenő megjegyzésekre.
- Ügyfelei üzeneteinek kezdeményezése, megtekintése és megválaszolása
- Megtekintheti az ügyfelei üzeneteit, és válaszolhat rájuk a mobileszközéről.
- Lépéseket tehet a hibajegyekkel kapcsolatban a várólisták, szakaszok és címkék módosításával, a megjegyzések frissítésével, mellékletek hozzáadásával vagy a hibajegyek teljes lezárásával.
- Szükség szerint új hibajegyeket hozhat létre közvetlenül a mobilalkalmazáson keresztül.
- Kezelheti és megválaszolhatja a felmérések keretében kapott visszajelzéseket, vagy továbbíthatja a felméréseket egy csapattagnak.

**Megjegyzés:** Előfordulhat, hogy az Ön mobilalkalmazásában ez másképp jelenik meg, mint a jelen útmutatóban. Ez attól függ, hogy milyen megoldásokhoz fér hozzá az asztali alkalmazásban.

#### Reputation

Töltse le az ingyenes Reputation mobilalkalmazást a Google Play Áruházból vagy az Apple App Store-ból, hogy útközben is hozzáférhessen az információkhoz.

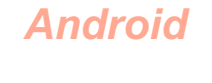

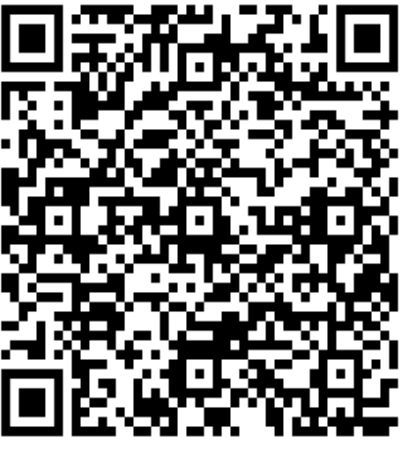

iOS

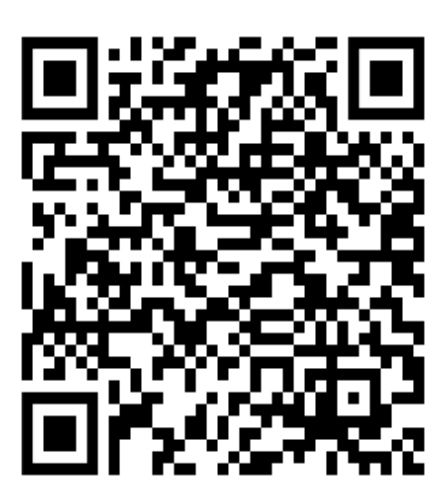

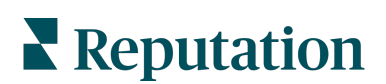

# Bejelentkezés a mobilalkalmazásba

A Reputation platformon háromféleképpen lehet bejelentkezni mobileszközről. Használhatja a varázslinket, a számítógépes bejelentkezéshez használt e-mail-címet és jelszót, vagy a platformon belüli SSO-t.

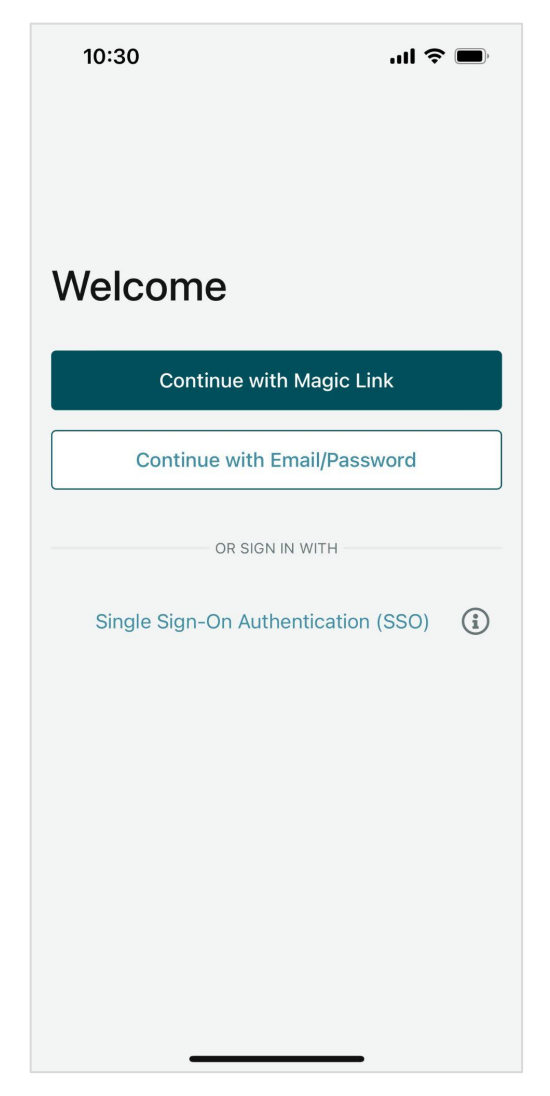

Bejelentkezés az alkalmazásba felhasználónévvel és jelszóval:

- 1. Nyissa meg a mobileszközén a Reputation alkalmazást, majd koppintson a **Folytatás e-mail címmel/jelszó megadásával** gombra.
- 2. Adja meg az e-mail-címét és a jelszavát, majd koppintson a **Bejelentkezés** gombra.

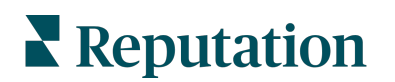

#### Belépés az alkalmazásba varázslinkkel (jelszó nélkül):

- Nyissa meg a mobileszközén a Reputation alkalmazást, majd koppintson a Folytatás varázslinkkel gombra.
- Adja meg a Reputation fiókjához tartozó email-címét, majd koppintson a Kérem a varázslinket gombra.
- Nyissa meg a mobileszközén kapott emailt. Ha nem lát beérkezett e-mailt, ellenőrizze a levélszemét mappát.
- **4.** Az e-mailben koppintson a Bejelentkezés linkre/gombra.

#### Belépés az alkalmazásba SSO-val (felhasználónév/jelszó nélkül):

Ha jellemzően egy vállalati irányítópulton keresztül jelentkezik be a Reputation platformra, és rendelkezik vállalati azonosítóval, éljen ezzel a bejelentkezési móddal.

 Nyissa meg a mobileszköze böngészőjében a

https://app.reputation.com linket.

Amennyiben még nincs bejelentkezve, éljen az egyszeri bejelentkezési módszerrel (SSO) a Reputation irányítópult elindításához.

2. A képernyő alján koppintson a Megnyitás az alkalmazásban linkre.

| 10:34                                                               |                     |                 | II ? (    | ),  |
|---------------------------------------------------------------------|---------------------|-----------------|-----------|-----|
| < 6                                                                 | P                   | Ū               | $\square$ | ••• |
| Get started with Rep<br>Inbox                                       | outa                | ation           | >         |     |
| Reputation 10:34<br>to Laura ~                                      |                     |                 | Ł         | ••• |
| Eye C                                                               | <b>DP</b><br>Center |                 |           |     |
| Hi,<br>Click on the button below to get started<br>with Reputation. |                     |                 |           |     |
| Log In                                                              |                     |                 |           |     |
| Thank you!                                                          |                     |                 |           |     |
| View our <u>privacy notice</u> I <u>Uns</u><br>email notifica       | subscr<br>tions     | <u>ibe</u> from | these     |     |
| <b>≌</b> ® □<br>                                                    | Do                  | 0               | C         | 34  |

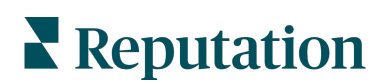

# Kezdőképernyő

A kezdőképernyőn láthatja a fiókja által használt összes megoldás adatait. Ez a nézet testre szabható az alapján, hogy mit kíván látni a mobilalkalmazás megnyitásakor.

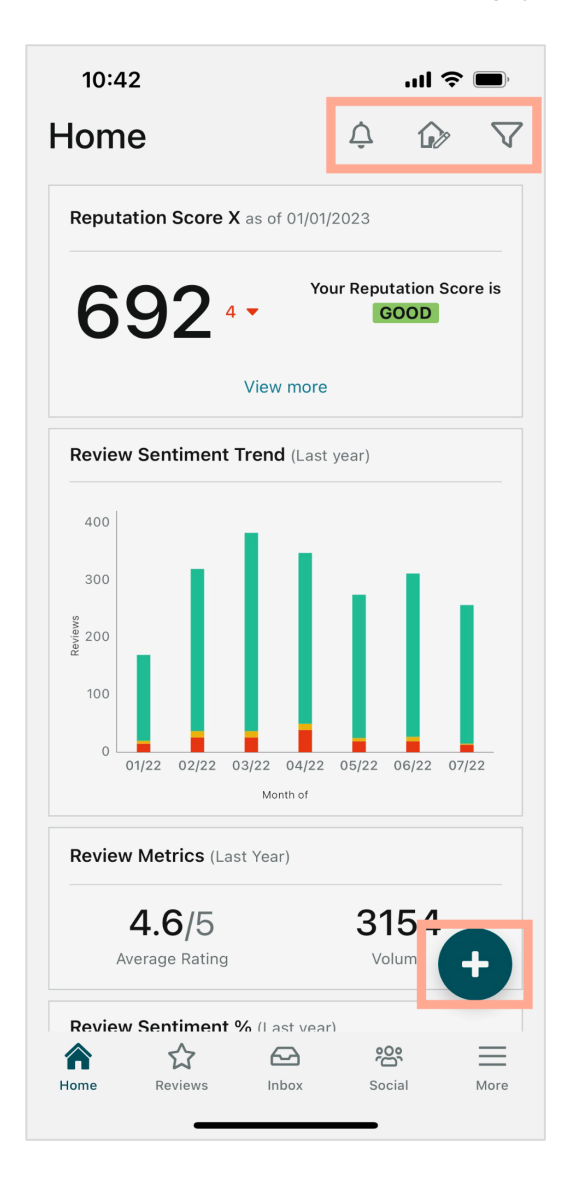

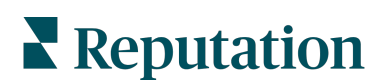

Koppintson a kezdőképernyőn megjelenő alábbi ikonokra a következőkért:

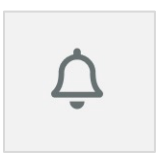

Az összes értesítés megtekintése vagy az olvasatlannak jelölt értesítések szűrése.

Értesítések létrehozásához, módosításához vagy törléséhez látogasson el a webes platformra, vagy forduljon a Reputation ügyfélszolgálatához.

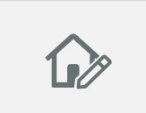

Ez az ikon lehetővé teszi bizonyos widgetek kiválasztását, átrendezését vagy elrejtését az irányítópult nézetből. A rendelkezésre álló widgetek a következők:

- X Hírnévpontszám
- Értékelések alapján kialakult megítélés
- Értékelési mérőszámok
- Értékelési megítélés %-a
- Véleményoldalak
- Közösségimédia-mérőszámok
- Felmérésmérőszámok
- Felmérési NPS-trend
- Műveleti mérőszámok

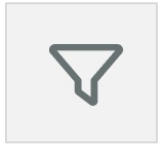

Szűrje az irányítópulton található adatokat a kezdőképernyőn állam, dátumtartomány, üzletek, stb. szerint. Ezt az inormációt igény szerint testre szabhatja. Forduljon az ügyfélszolgálathoz vagy az ügyfélsikerért felelős vezetőhöz segítségért.

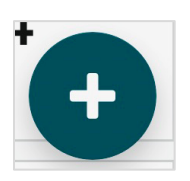

Koppintson a plusz ikonra a következőkért:

- 1. Beszélgetés kezdeményezése a Bejövő üzeneteken keresztül
- 2. Közösségimédia-poszt létrehozása
- 3. Vagy értékelési meghívó küldése

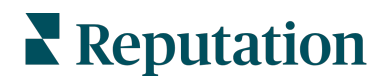

# Értékelések

Koppintson a képernyő alsó navigációs menüjének **Értékelések** elemére. Itt jelenik meg a cégével kapcsolatos összes értékelés.

**Megjegyzés:** Győződjön meg róla, hogy a források megfelelően kapcsolódnak egymáshoz. Állítsa be a kapcsolatokat az asztalán keresztül az Általános beállításokban található Források ellenőrzésével.

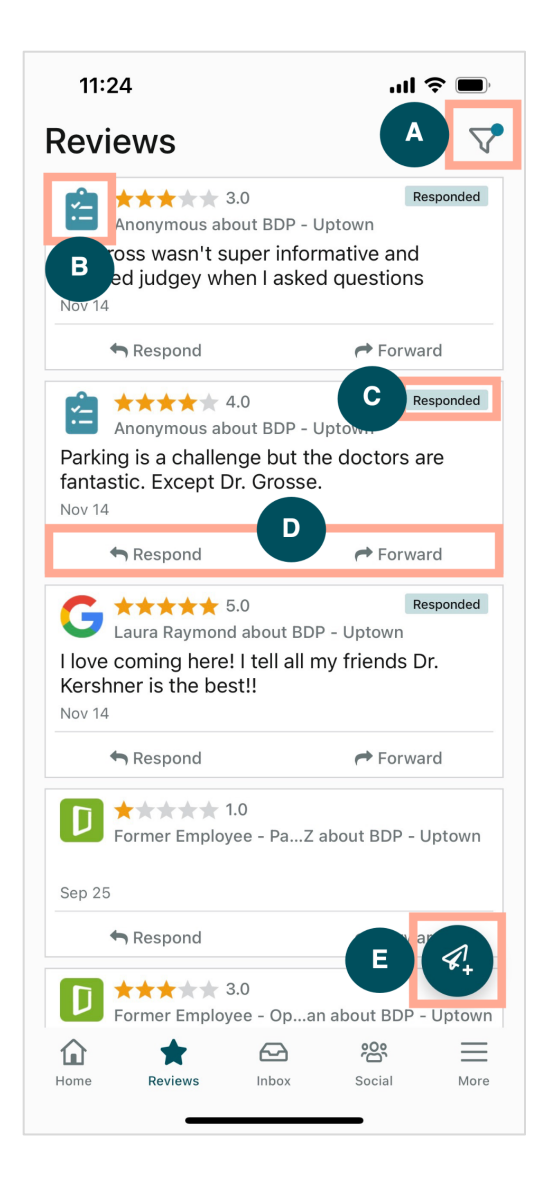

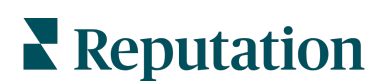

| Α | Szűrjön rá, hogy mely értékelések jelenjenek meg az irányítópultján.                                                                                                    |  |  |  |  |
|---|----------------------------------------------------------------------------------------------------|--|--|--|--|
| В | Ez megmutatja, hogy az értékelés melyik forrásból származik, pl. Facebook, Google, Glassdoor, stb.                                                                                                    |  |  |  |  |
| С | Ez azt mutatja, hogy az értékelésre válaszoltak-e vagy sem.                                                                                                    |  |  |  |  |
| D | Válaszoljon az üzenetre az alkalmazáson belül, vagy továbbítsa a megfelelő személynek az ügytovábbítás érdekében.                                                                                                    |  |  |  |  |
| E | <ul> <li>Kérjen értékelést az ügyfeleitől SMS-ben.</li> <li>Az indításhoz koppintson erre az ikonra.</li> <li>Koppintson az üzlet(ek)re, ahonnan a kérelmet várja.</li> <li>Adja hozzá az ügyfél teljes nevét és telefonszámát.</li> <li>Válassza ki a használni kívánt értékeléskérő sablont.</li> <li>A média hozzáadásához koppintson a jobb alsó sarokban lévő plusz (+) ikonra.</li> <li>Koppintson az SMS küldése elemre a kérelem elküldéséhez.</li> </ul> |  |  |  |  |

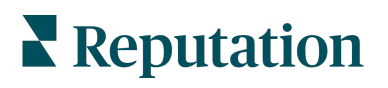

#### Bejövő üzenetek

Koppintson a képernyő alsó navigációs menüjének **Bejövő üzenetek** elemére az ügyfeleinek küldött és az ügyfelektől érkező üzenetek kezeléséhez.

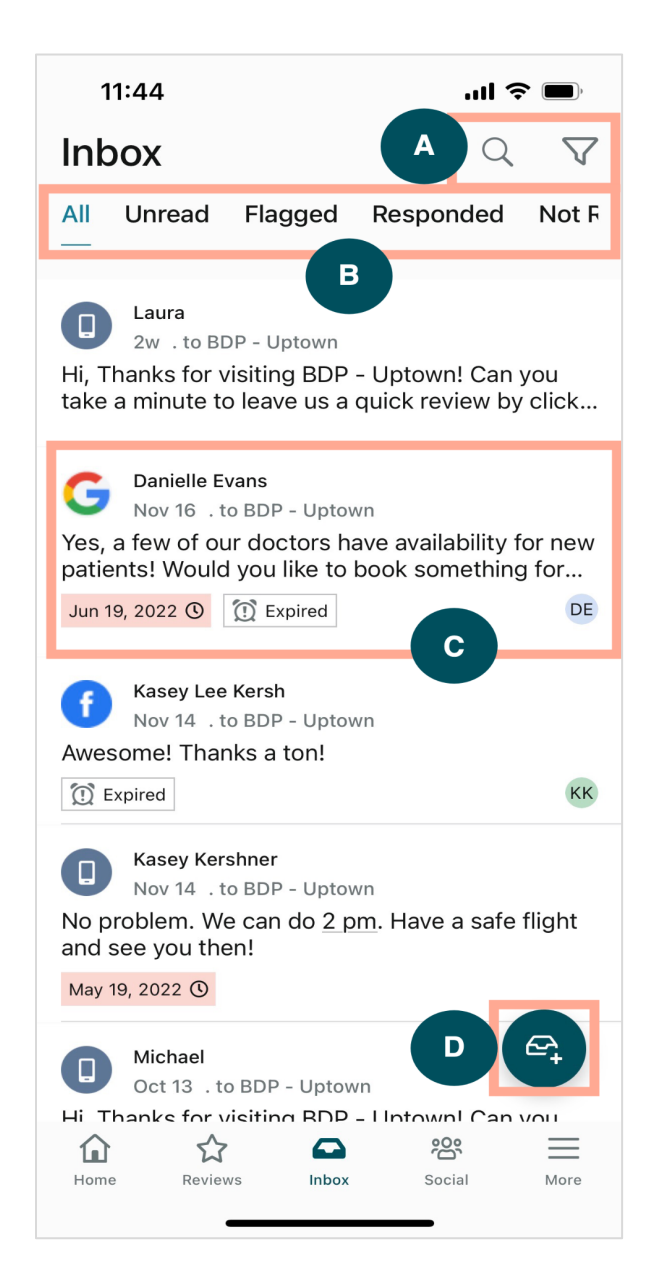

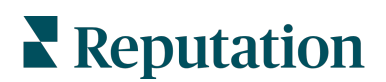

| Α | A nagyítóval megkereshet egy adott üzenetet, illetve a tölcsér ikon segítségével szűrheti az üzeneteket.                                                                                                    |  |  |
|---|----------------------------------------------------------------------------------------------------|--|--|
| В | Szűrje az üzeneteket az Összes üzenet, Olvasatlan, Megjelölt, Megválaszolt vagy a Nem megválasztolt üzenetek megjelenítéséhez.                                                                                                    |  |  |
| С | <ul> <li>Koppintson egy üzenetre a beszélgetés részleteiért. A beszélgetés megnyitásával a következőket választhatja:</li> <li>Válasz (írja be a saját üzenetét, vagy használja a makrókat)</li> <li>Hozzárendelés</li> <li>Fázis beállítása (nyitott vagy zárt)</li> <li>Kiváltó ok (az értékelés oka)</li> <li>Megjelölés olvasatlanként</li> <li>Megjelölés megjelöltként</li> <li>Határidő beállítása vagy törlése (az időben történő válaszadás érdekében)</li> <li>Beszélgetéssel kapcsolatos megjegyzések hozzáadása</li> </ul> |  |  |
| D | Koppintson erre az ikonra, ha új üzenetet szeretne indítani SMS-üzenetküldéssel.                                                                                                    |  |  |

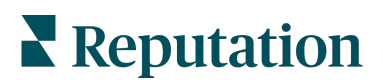

#### Közösségi média

Koppintson a képernyő alsó navigációs menüjében a **Közösségi média** elemre a legutóbbi közösségi posztok vagy a közelgő naptári események megtekintéséhez.

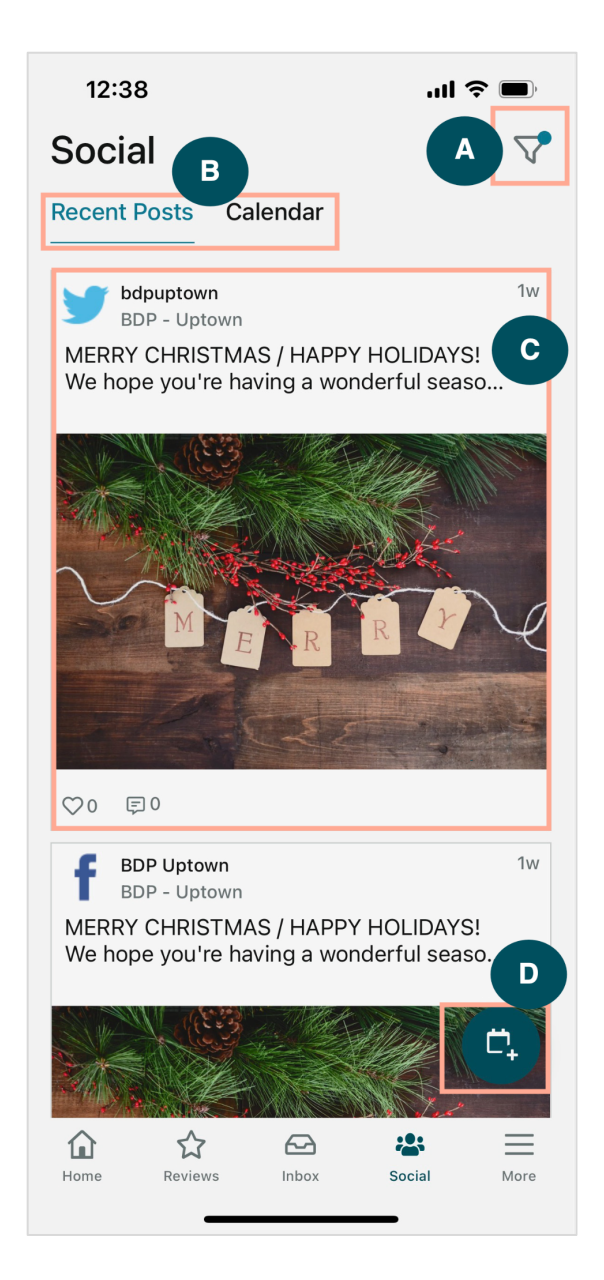

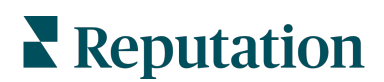

| Α | Szűrjön rá, hogy mely közösségi posztokat szeretné megjeleníteni a közösségimédia-<br>irányítópultján.                                                                                                    |  |  |
|---|----------------------------------------------------------------------------------------------------|--|--|
| В | <ul> <li>rigáljon a Legutóbbi posztok vagy a Naptár között:</li> <li>A Legutóbbi posztok lapon a közösségi csatornákon már közzétett tartalmak<br/>láthatók. Az elkötelezettséget az egyes posztoknál megjelenő kedvelések és<br/>hozzászólások száma alapján is megtekintheti.</li> <li>A Naptár lap lehetővé teszi az ütemezett posztok megtekintését.</li> </ul>                                                                                |  |  |
| С | További opciókért koppintson az egyes posztokra. Itt hozzászólhat a poszthoz, és válaszolhat másoknak írott üzenettel, képpel vagy videóval.                                                                                                    |  |  |
| D | ikon lehetővé teszi egy poszt létrehozását.<br>Koppintson az ikonra.<br>Válassza ki a csatlakoztatott közösségi hálózatok közül azokat a fiókokat,<br>amelyekre posztolni kíván. A közösségimédia-forrás kapcsolatai a Reputation<br>platformon belül adhatók hozzá.<br>Töltse fel a képeket/videókat a közzétételhez, vagy válasszon médiát az<br>eszközkönyvtárból.<br>Kattintson a <b>Közzététel</b> gombra, vagy válassza a későbbi ütemezést. |  |  |

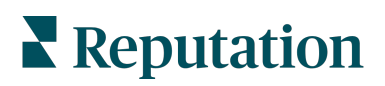

# Továbbiak

A képernyő alsó navigációs menüjében a további lehetőségek megtekintéséhez koppintson a **Továbbiak** elemre. Itt jobban elmerülhet a Műveletek és a Felmérés adataiban, ellenőrizheti a Kérelmek ranglistáját, és módosíthatja a Beállításokat.

**Megjegyzés:** Az egyes menüpontok eltérőek lehetnek annak függvényében, hogy a cége a Reputation platform mely megoldásait alkalmazza. <u>Nem mindenki rendelkezik Tovább</u> <u>lappal.</u>

#### Műveletek

Ellenőrizze az ügyfélhibajegyek státuszát a saját mobileszközén. Jelentítse meg a várakozó hibajegyek számát, a megoldási arányt és az időben lezárt jegyek százalékos arányát. Emellett válaszolhat a hibajegyre, továbbíthatja vagy megoszthatja a hibajegyet, és akár új hibajegyet is létrehozhat.

| 13:02                                |              | .ul ≎ ■ |
|--------------------------------------|--------------|---------|
|                                      |              |         |
| ŀ                                    | Actions      | Q≢      |
| Backlog<br><b>7</b>                  | Overdue<br>7 |         |
| Resolution Rate (within SLA)<br>7.8% |              |         |
| Closed On Time<br>8.1%               |              |         |
| 7 tickets found                      |              |         |
| 56955010 - Positive S                | urvey        | C       |

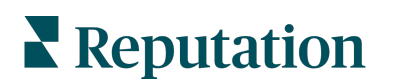

#### Felmérés

Válaszoljon a felmérés visszajelzéseire vagy továbbítsa azokat egy egyszerű koppintással.

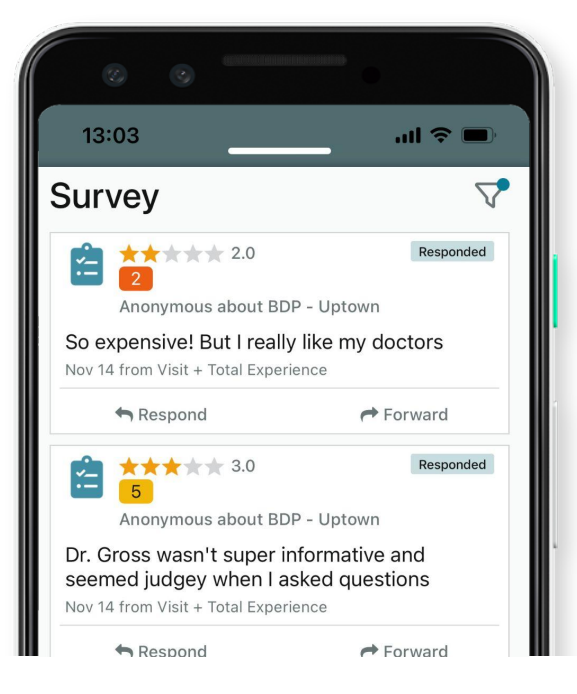

#### Kérelmek ranglistája

Nézze meg, hogyan teljesít a csapata értékelési kérelmek terén. Ez a ranglista megmutatja az egyes felhasználóknak a kiküldött kérelmek, illetve a generált értékelések számát.

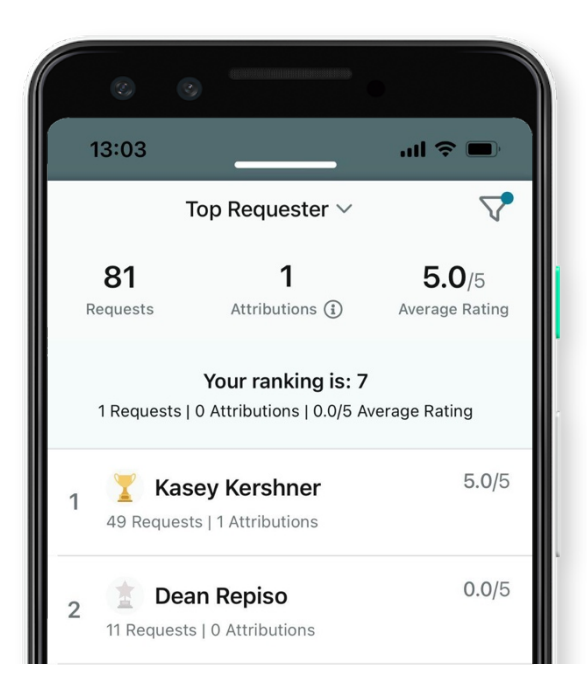

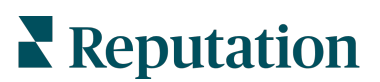

#### További források

- Műveletek
- Admin
- Márka a közösségi médiában
- Üzleti hirdetések
- Irányítópultok
- Tapasztalat
- Bejövő üzenetek
- Oldalak és lokátorok
- Rep Connect

- Hírnévpontszám
- Jelentések
- Kérelmek
- Értékelések
- Közösségimédiaelemzés
- Közösségimédiacsomag
- Felmérések
- Widgetek

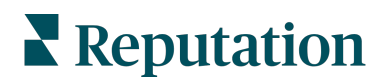